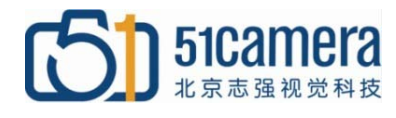

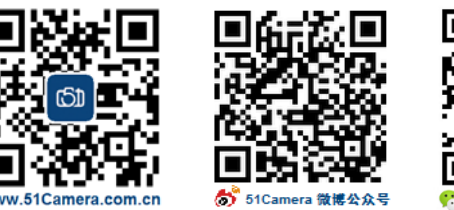

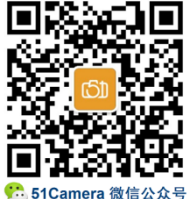

#### Teledyne Dalsa

# 如何获取 Log Viewer 文件

## 目录

| <b>—:</b> | 点击进入 Sapera Lo    | og Viewer应用软件 | 1 |
|-----------|-------------------|---------------|---|
| <b>二:</b> | Save All Messages | 保存信息文件        | 2 |

### 一: 点击进入 Sapera Log Viewer 应用软件

#### 如下图所示,找到并点击 Sapera Log Viewer:

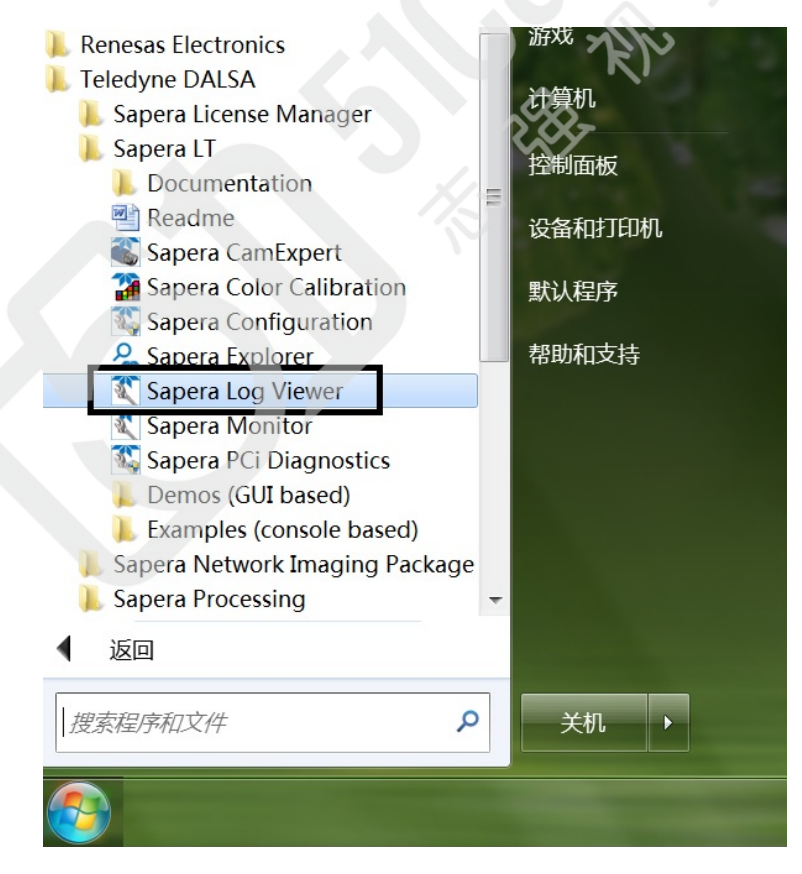

### 二: Save All Messages 保存信息文件

如下图所示,点击菜单"Save All Messages",保存信息文件,即得到了 Log Viewer 文件。

| cuit                        | options neip                       | _        |                                                                                    |               |
|-----------------------------|------------------------------------|----------|------------------------------------------------------------------------------------|---------------|
| ave A                       | ll Messages                        |          |                                                                                    |               |
| Save Se                     | elected Messages                   |          |                                                                                    |               |
| Load Configuration          |                                    |          | Message                                                                            | Source File   |
| Save Configuration 5:289    |                                    | 5:289    | CorGigE: Connection(cable) established with "Broadcom 802.11ac Network Adapter #3" | .\discovery.c |
| Save Configuration As 5:289 |                                    | 5:289    | CorGigE: Found 4 NIC adapter (1 connected)                                         | .\discovery.c |
| - ··                        |                                    | 5:285    | CorGigE: CorSnid not binded to "Bluetooth "                                        | .\discovery.c |
| Exit                        |                                    | 5:285    | CorGigE: CorSnid binded to "Broadcom 802.11ac Network Adapter #3"                  | .\discovery.c |
|                             | OI 2017/11/30 08:30                | 5:36:285 | CorGigE: CorSnid binded to "Broadcom NetXtreme Gigabit Ethernet"                   | .\discovery.c |
|                             | ①I 2017/11/30 08:30                | 5:36:284 | CorGigE: CorSnid binded to "Microsoft Virtual WiFi Miniport Adapter"               | .\discovery.c |
|                             | OI 2017/11/30 08:30                | 5:34:363 | CorGigE: Connection(cable) established with "Broadcom 802.11ac Network Adapter #3" | .\discovery.c |
|                             | OI 2017/11/30 08:30                | 5:34:363 | CorGigE: Found 4 NIC adapter (1 connected)                                         | .\discovery.c |
|                             | OI 2017/11/30 08:30                | 5:34:358 | CorGigE: CorSnid not binded to "Bluetooth "                                        | .\discovery.c |
|                             | ①I 2017/11/30 08:30                | 5:34:358 | CorGigE: CorSnid binded to "Broadcom 802.11ac Network Adapter #3"                  | .\discovery.c |
|                             | OI 2017/11/30 08:30                | 5:34:358 | CorGigE: CorSnid binded to "Broadcom NetXtreme Gigabit Ethernet"                   | .\discovery.c |
|                             | OI 2017/11/30 08:30                | 5:34:357 | CorGigE: CorSnid binded to "Microsoft Virtual WiFi Miniport Adapter"               | .\discovery.c |
|                             | OI 2017/11/30 08:30                | 5:21:290 | CorGigE: Connection(cable) established with "Broadcom 802.11ac Network Adapter #3" | .\discovery.c |
|                             | ①I 2017/11/30 08:36:21:290         |          | CorGigE: Found 4 NIC adapter (1 connected)                                         | .\discovery.c |
|                             | ①I 2017/11/30 08:36:21:285         |          | CorGigE: CorSnid not binded to "Bluetooth "                                        | .\discovery.c |
|                             | OI 2017/11/30 08:36:21:285         |          | CorGigE: CorSnid binded to "Broadcom 802.11ac Network Adapter #3"                  | .\discovery.c |
|                             | OI 2017/11/30 08:36:21:285         |          | CorGigE: CorSnid binded to "Broadcom NetXtreme Gigabit Ethernet"                   | .\discovery.c |
|                             | OI 2017/11/30 08:36:21:285         |          | CorGigE: CorSnid binded to "Microsoft Virtual WiFi Miniport Adapter"               | .\discovery.c |
|                             | OI 2017/11/30 08:36:16:363         |          | CorGigE: Connection(cable) established with "Broadcom 802.11ac Network Adapter #3" | .\discovery.c |
| $\mathbb{N}$                | OI 2017/11/30 08:30                | 5:16:363 | CorGigE: Found 4 NIC adapter (1 connected)                                         | .\discovery.c |
| _                           | OI 2017/11/30 08:30                | 5:16:358 | CorGigE: CorSnid not binded to "Bluetooth "                                        | .\discovery.c |
|                             | OI 2017/11/30 08:30                | 5:16:357 | CorGigE: CorSnid binded to "Broadcom 802.11ac Network Adapter #3"                  | .\discovery.c |
|                             | OI 2017/11/30 08:30                | 5:16:357 | CorGigE: CorSnid binded to "Broadcom NetXtreme Gigabit Ethernet"                   | .\discovery.c |
|                             | OI 2017/11/30 08:30                | 5:16:357 | CorGigE: CorSnid binded to "Microsoft Virtual WiFi Miniport Adapter"               | .\discovery.c |
|                             | OI 2017/11/30 08:30                | 5:10:365 | CorGigE: Connection(cable) established with "Broadcom 802.11ac Network Adapter #3" | .\discovery.c |
|                             | OI 2017/11/30 08:30                | 5:10:365 | CorGigE: Found 4 NIC adapter (1 connected)                                         | .\discovery.c |
|                             | OI 2017/11/30 08:30                | 5:10:359 | CorGigE: CorSnid not binded to "Bluetooth "                                        | \discovery.c  |
|                             | OI 2017/11/30 08:30                | 5:10:359 | CorGigE: CorSnid binded to "Broadcom 802.11ac Network Adapter #3"                  | .\discovery.c |
|                             | OI 2017/11/30 08:30                | 5:10:359 | CorGigE: CorSnid binded to "Broadcom NetXtreme Gigabit Ethernet"                   | .\discovery.c |
|                             | <b>O</b> I 2017/11/30 08:36:10:358 |          | CorGigE: CorSnid binded to "Microsoft Virtual WiFi Miniport Adapter"               | .\discovery.c |
|                             | OI 2017/11/30 08:34                | 4:36:290 | CorGigE: Connection(cable) established with "Broadcom 802.11ac Network Adapter #3" | .\discovery.c |
|                             | AT 2017/11/20 00.2                 | 4.00.000 | CLOCKER, FLIND & ANTO LALLER, /4 LILLER AND                                        | Variation -   |

联系我们:

- 北京志强视觉科技发展有限公司
- 电话:+86 (010) 80482120
- 传真: +86 (010) 80483130
- 邮箱: 51camera@51camera.com.cn
- 网址: www.51camera.com.cn